## **Information Required**

- The new mSupply Mobile store needs to be set up in mSupply desktop. The Sustainable Solutions team can help you with this, but some information is needed:
  - Store Name e.g. Mobile Clinic HC
  - Store Code e.g. mobilehc
  - Sync Site Name This is a Sync Site associated with the Store Name, and is usually the same as the Store Name, e.g. Mobile Clinic HC
  - $\circ\,$  Item Master list for items to be visible in the mobile store, e.g. TB Clinic Items
  - $\circ\,$  A list of Stores and Customers to be visible in the new mobile store.
  - $\circ\,$  A list of Stores where the new mobile Store will be visible.
  - A list of '*transfer*' **Stores**. These are stores that current mobile store can order/send stock. This should be the same list as the list of **Stores** where the new mobile Store will be visible.
- A few things that can be done by a user:
  - Create the **User Name** (and **Password**) in mSupply desktop for the user that will log in into the new mSupply mobile store on the tablet refer Managing users.

The **Sync Site Name**, **User Name** and **Password** will need to be entered when logging in to mSupply Mobile on the tablet. It's advised to consider making them easy enough to enter via touchscreen keyboard!

## Installation of mSupply Mobile APK and initiation

- Download the mSupply Mobile .APK file to your tablet from the link provided by Sustainable Solutions. Check with Sustainable Solutions for the download link. Depending on your mSupply server version, you may require specific version of mSupply Mobile.
- Once the download is completed and the app starts, it will ask for:
  - Primary Server URL, which will look something like https://msupply.demo.org:2048. This will be advised to you by Sustainable Solutions.
  - $\circ$   $\,$  Sync Site Name, e.g. Mobile Clinic HC (as provided above) .
  - **Sync Site Password**. This will be provided by the Sustainable Solutions team once the store has been configured in mSupply).

Last update: 2019/10/16 faq:what\_do\_i\_need\_to\_setup\_msupply\_mobile\_on\_a\_tablet https://docs.msupply.org.nz/faq:what\_do\_i\_need\_to\_setup\_msupply\_mobile\_on\_a\_tablet?rev=1571233573 13:46

| Supply                            |
|-----------------------------------|
| Primary Server URL                |
| Sync Site Name                    |
| Sync Site Password                |
| $\bullet \Rightarrow \mathscr{D}$ |
| Connect                           |

• Now the initial sync will start.

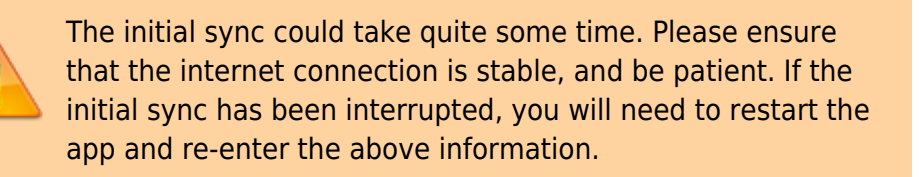

## **User Login**

After the initial sync is complete, another page will open asking you to login as a user:

- User Name, as created in mSupply desktop, above
- Password

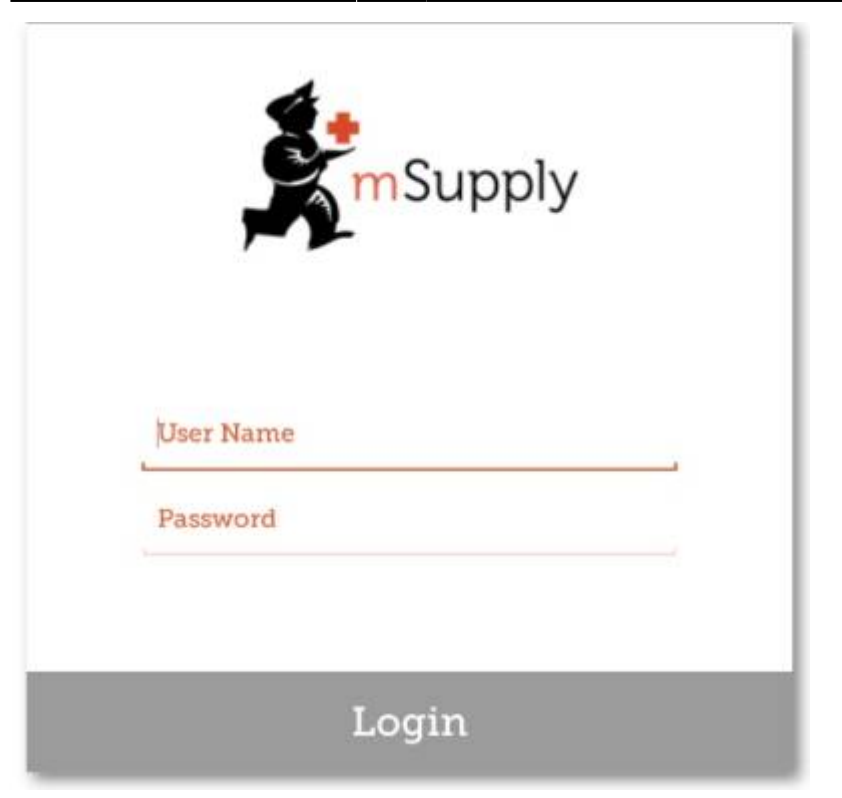

 An existing store can be be turned into an mSupply mobile store

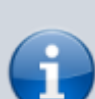

- An existing **customer** (that is *NOT* a **store** in mSupply) can also be turned in to an mSupply mobile store. *However*, this requires that all Customer Invoices for the customer are finalised.
- To help Sustainable Solutions set up multiple stores at once, please use the attached excel template, filling out ALL information.

msupply\_mobile\_setup\_template.xlsx

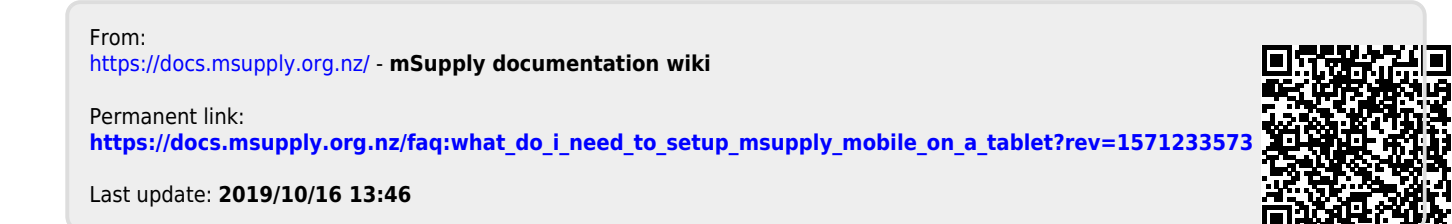